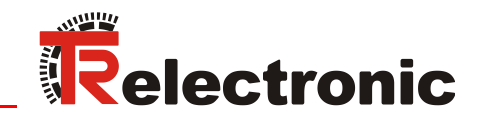

USB <---> RS485

D Seite 2 - 18 GB Page 19 - 35

# USB PC-Adapter V4 Art.Nr.: 490-00310

TRWinProgEPROGW32LTProg

Lieferumfang: \_PC-Adapter

- USB-Kabel
- Flachband-Kabel
- Steckernetzteil
- Gerätetreiber

scope of delivery:

- \_PC adapter
- \_USB cable
- \_Flat Ribbon Cable
- \_Power Supply Unit
- \_Device Driver

Software/Support DVD: 490-01001
 Soft-No.: 490-00421

Benutzerhandbuch User Manual

#### **TR-Electronic GmbH**

D-78647 Trossingen Eglishalde 6 Tel.: (0049) 07425/228-0 Fax: (0049) 07425/228-33 E-mail: <u>info@tr-electronic.de</u> http://www.tr-electronic.de

#### Urheberrechtsschutz

Dieses Handbuch, einschließlich den darin enthaltenen Abbildungen, ist urheberrechtlich geschützt. Drittanwendungen dieses Handbuchs, welche von den urheberrechtlichen Bestimmungen abweichen, sind verboten. Die Reproduktion, Übersetzung sowie die elektronische und fotografische Archivierung und Veränderung bedarf der schriftlichen Genehmigung durch den Hersteller. Zuwiderhandlungen verpflichten zu Schadenersatz.

#### Änderungsvorbehalt

Jegliche Änderungen, die dem technischen Fortschritt dienen, vorbehalten.

#### Dokumenteninformation

Ausgabe-/Rev.-Datum: Dokument-/Rev.-Nr.: Dateiname: Verfasser: 12/01/2014 TR - E - TI - DGB - 0074 - 05 TR-E-TI-DGB-0074-05.docx MÜJ

#### Schreibweisen

*Kursive* oder **fette** Schreibweise steht für den Titel eines Dokuments oder wird zur Hervorhebung benutzt.

Courier-Schrift zeigt Text an, der auf dem Display bzw. Bildschirm sichtbar ist und Menüauswahlen von Software.

" < > " weist auf Tasten der Tastatur Ihres Computers hin (wie etwa <RETURN>).

#### Marken

Genannte Produkte, Namen und Logos dienen ausschließlich Informationszwecken und können eingetragene Warenzeichen ihrer jeweiligen Eigentümer sein, ohne dass eine besondere Kennzeichnung erfolgt.

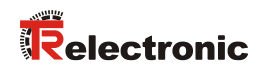

# Inhaltsverzeichnis

| Inhaltsverzeichnis                            | ; |
|-----------------------------------------------|---|
| Änderungs-Index 4                             | ŀ |
| 1 Allgemeines 5                               | ; |
| 2 Symbol- und Hinweis-Definition5             | ; |
| 3 Lieferumfang6                               | ; |
| 4 Hardware-Beschreibung7                      | , |
| 4.1 Steckerbelegung, 15-pol. SUB-D7           | , |
| 4.2 Status-LEDs                               | , |
| 4.3 Umschaltung der Geräte-Versorgung         | 3 |
| 4.4 Abmessungen                               | } |
| 5 Installation der USB- und COM-Port-Treiber9 | ) |
| 6 Programmierung1                             | 3 |
| 6.1 Default-Einstellungen1                    | 3 |
| 6.2 Voraussetzungen1                          | 3 |
| 6.2.1 Grundeinstellungen1                     | 4 |
| 6.3 Grundparameter1                           | 5 |
| 6.3.1 Richtungs-Steuerung1                    | 5 |
| 6.3.2 Protokoll-Typ1                          | 5 |
| 6.3.3 Baudrate 1                              | 6 |
| 6.3.4 Ausgang Schnittstelle 1                 | 6 |
| 7 Geräte-Anbindung1                           | 7 |

# Änderungs-Index

| Änderung                                                                                                 | Datum    | Index |
|----------------------------------------------------------------------------------------------------|----------|-------|
| Erstausgabe                                                                                              | 13.06.07 | 00    |
| EPROG-Version V1.0.1.4> V1.0.3.4                                                                         | 22.06.07 | 01    |
| Erkennung des PC-Adapters nur dann, wenn kein Steckernetzteil und kein Mess-<br>System angeschlossen ist |          | 02    |
| Windows <sup>®</sup> 7 32bit/64bit                                                                       | 14.03.12 | 03    |
| <ul> <li>Voraussetzungen f ür Programmierung erweitert</li> <li>Allgemeine Anpassungen</li> </ul>        |          | 04    |
| Neues Design                                                                                             | 01.12.14 | 05    |

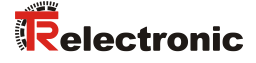

## 1 Allgemeines

Der USB PC-Adapter V4 wird zur Kommunikation zwischen PC – USB-Schnittstelle und TR-Geräten mit RS485-Schnittstelle benötigt. Die Programmierung des programmspezifischen Protokolls erfolgt durch die Programmiersoftware "TRWinProg".

Unterstützt wird der PC-Adapter durch folgende PC-Programme:

- TRWinProg ab V3.42, Soft-Nr.: 490-00416
- EPROGW32 ab V1.0.3.4, Soft-Nr.: 490-00418
- LTProg, Soft-Nr.: 490-00415

Bei der Installation der USB-Treiber wird zunächst ein **USB-Modul** Treiber und anschließend ein **USB Serial Port** Treiber installiert. Der COM-Port wird dabei als virtuelle Schnittstelle angelegt. Der PC-Adapter wird PC-intern daher wie eine normale COM-Schnittstelle genutzt.

#### Systemanforderungen

- IBM kompatibler PC
- DVD-ROM Laufwerk
- Eine verfügbare USB-Schnittstelle
- Windows 98SE<sup>®</sup>/Me<sup>®</sup> oder Windows NT 4<sup>®</sup> / 2000<sup>®</sup> / XP<sup>®</sup> / 7<sup>®</sup> 32bit / 7<sup>®</sup> 64bit

## 2 Symbol- und Hinweis-Definition

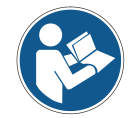

bezeichnet wichtige Informationen bzw. Merkmale und Anwendungstipps des verwendeten Produkts.

# 3 Lieferumfang

| • Kunststoff-Koffer,<br>mit nachfolgenden Komponenten:                                                                                                    |                                                                                                    |
|----------------------------------------------------------------------------------------------------|----------------------------------------------------------------------------------------------------|
| <ul> <li>USB PC-Adapter V4</li> <li>Umsetzung USB &lt;&gt; RS485</li> </ul>                                                                                                    |                                                                                                    |
| <ul> <li>USB-Kabel 1,00 m</li> <li>Verbindungskabel zwischen</li> <li>PC-Adapter und PC</li> </ul>                                                                                                    |                                                                                                    |
| <ul> <li>Flachbandkabel 1,30 m</li> <li>Verbindungskabel zwischen</li> <li>PC-Adapter und TR-Schaltschrank-Modul<br/>(15-pol. SUB-D Buchse/Stecker)</li> </ul>                                              |                                                                                                    |
| <ul> <li>Steckernetzteil 24 V DC, 1A<br/>Versorgungsmöglichkeit des angeschlos-<br/>senen Gerätes über den PC-Adapter</li> </ul>                                                                            |                                                                                                    |
| <ul> <li>Software- und Support-DVD</li> <li>USB-Treiber, Soft-Nr.: 490-00421</li> <li>TRWinProg, Soft-Nr.: 490-00416</li> <li>EPROGW32, Soft-Nr.: 490-00418</li> <li>LTProg, Soft-Nr.: 490-00415</li> </ul> | We men and       Image: State of the state of the state |
| <ul> <li>Installationsanleitung<br/>TR-E-TI-DGB-0074, Deutsch/Englisch</li> </ul>                                                                                                    |                                                                                                    |

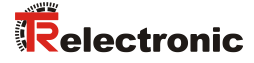

## 4 Hardware-Beschreibung

## 4.1 Steckerbelegung, 15-pol. SUB-D

#### 15-pol. SUB-D Stecker

| Pin    | Signal                                                    |                             |  |
|--------|-----------------------------------------------------------|-----------------------------|--|
| 1      | RS-485 –                                                  |                             |  |
| 2      | RS-485 +                                                  |                             |  |
| 3 – 6  | N.C.                                                      |                             |  |
| 7      | intern gebrückt auf Pin 14 (PT Schaltausgang für TA-Mini) |                             |  |
| 8 – 13 | N.C.                                                      |                             |  |
| 14     | Versorgungsspannung_OUT, 24 V DC                          | wenn Steckernetzteil am PC- |  |
| 15     | Versorgungsspannung_OUT, 0V                               | Adapter angeschlossen ist   |  |

### 4.2 Status-LEDs

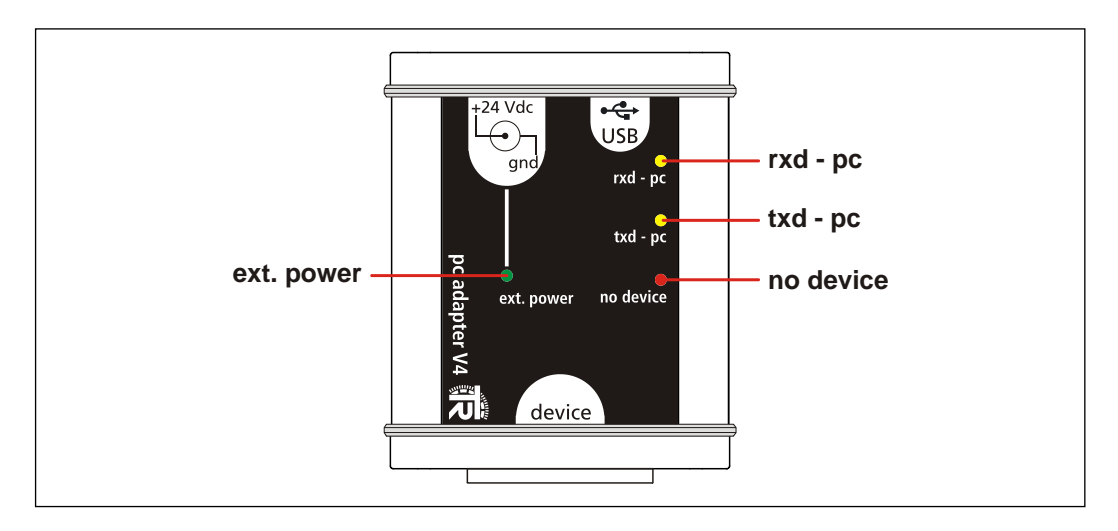

#### • LED ext. power: leuchtet grün,

wenn das Steckernetzteil am +24 Vdc-Eingang des PC-Adapters angeschlossen ist und eine USB-Verbindung zum PC besteht. Ein am PC-Adapter angeschlossenes Mess-System kann über den 15-pol. SUB-D Stecker versorgt werden. Besteht eine Verbindung mit

## - TRWinProg,

- EPROGW32 oder
- LTProg,

wird im Online-Betrieb das angeschlossene Mess-System erkannt. Programmierungen beziehen sich auf das Mess-System.

- LED *rxd pc*: leuchtet gelb, wenn Daten empfangen werden
- LED *txd pc*: leuchtet gelb, wenn Daten gesendet werden
- LED *no device*: leuchtet rot, wenn das Steckernetzteil *nicht* am +24 Vdc-Eingang des PC-Adapters angeschlossen ist. Ein am PC-Adapter angeschlossenes Mess-System muss separat versorgt werden.

## 4.3 Umschaltung der Geräte-Versorgung

- Steckernetzteil nicht am PC-Adapter angeschlossen
   Das Mess-System muss separat mit Spannung versorgt werden.
- Steckernetzteil am PC-Adapter angeschlossen
  - Das Mess-System wird über den PC-Adapter mit Spannung versorgt.

### 4.4 Abmessungen

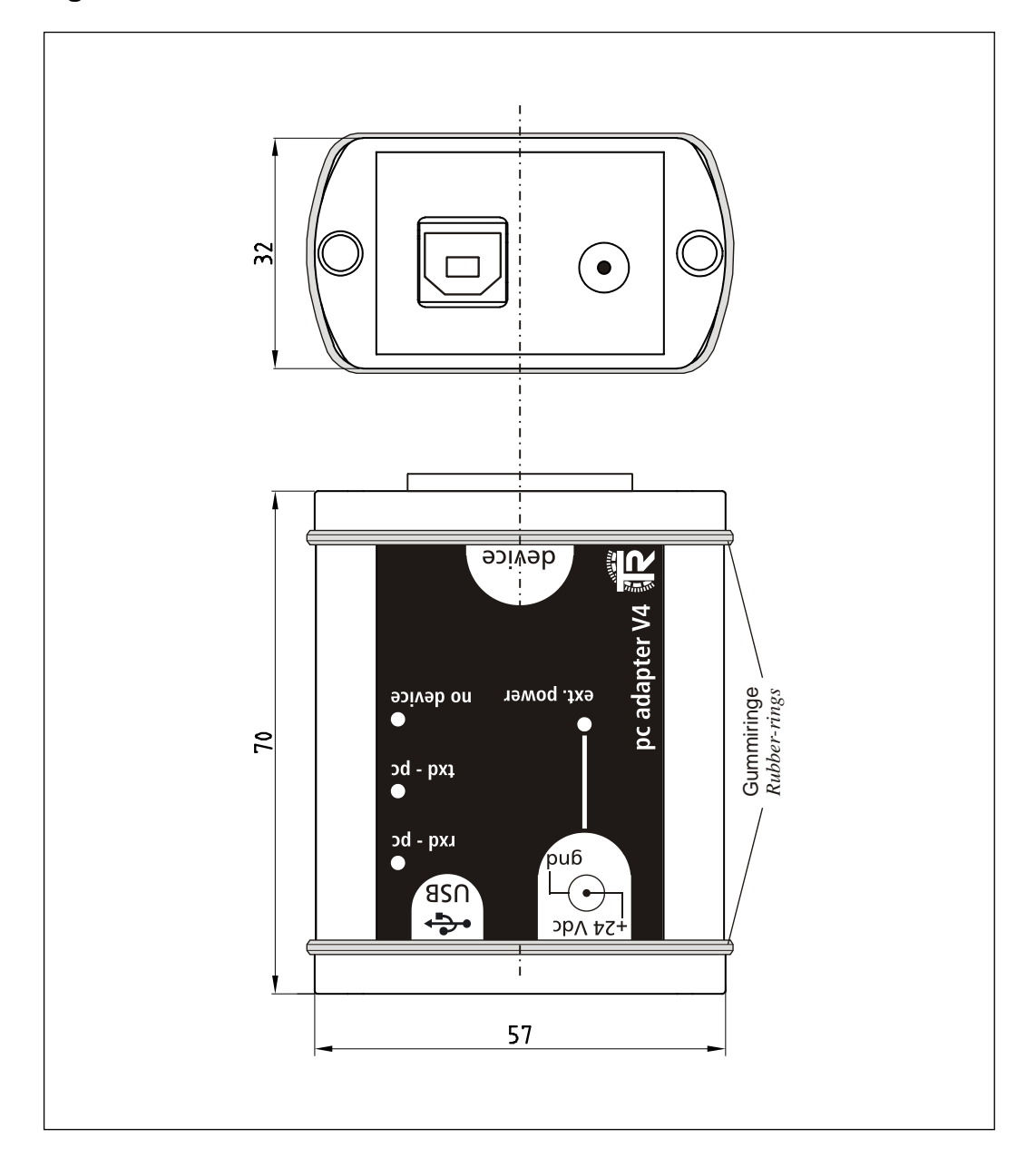

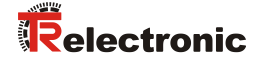

## 5 Installation der USB- und COM-Port-Treiber

Zur Installation werden zunächst die entsprechenden Treiber-Dateien benötigt. Hierzu gibt es zwei Möglichkeiten:

- 1. Die Treiber-Dateien befinden sich auf der Software- und Support-DVD unter der Ordnerstruktur "Deutsch --> Download nach Soft-Nr. --> 490-00421". Von dort aus können die Treiber-Dateien lokal auf die Festplatte kopiert werden und extrahiert werden.
- 2. Wenn das Programm TRWinProg bereits installiert ist, befinden sich die Treiber-Dateien schon auf der Festplatte im Verzeichnis

"...\TRWinProg\USBDriver"

Im Verlauf der Installation muss dann der entsprechende Ablageort der Treiber-Dateien angegeben werden.

Zunächst wird der PC-Adapter über das USB-Kabel mit dem PC verbunden, der PC muss sich hierzu im Betrieb befinden. **Type A** wird in den PC eingesteckt und **Type B** in den PC-Adapter.

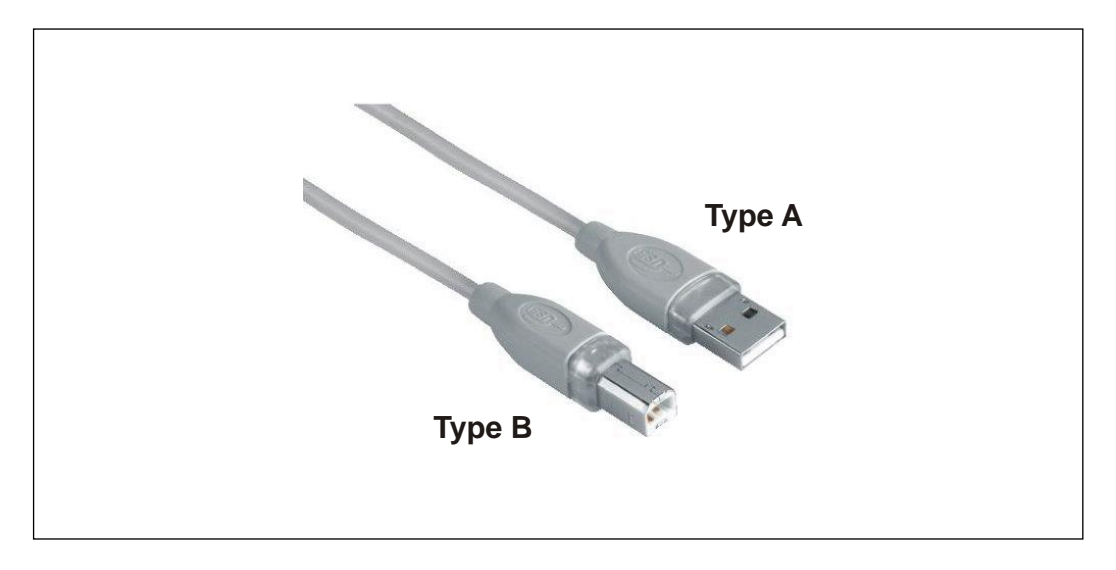

Nach Herstellung der Verbindung wird automatisch der Assistent für das Suchen neuer Hardware gestartet. Wenn dies nicht der Fall ist, muss im WINDOWS<sup>®</sup>-Gerätemanager der Treiber für das Gerät manuell installiert werden: Rechtsklick auf den Eintrag "TR-Serial-Adapter" und dann "Treibersoftware aktualisieren..." auswählen.

Als Beispiel werden im Folgenden die Installationsschritte unter WINDOWS<sup>®</sup> XP aufgezeigt. Bei anderen WINDOWS<sup>®</sup>-Versionen können die Fensterinhalte zur Hardware-Installation abweichen und müssen deshalb sinngemäß behandelt werden.

Es dürfen für die Treiber-Installation ausschließlich nur die lokal auf dem Computer abgelegten Treiber verwendet werden. Es sollte deshalb nicht die automatische Suche nach Treibern im Internet verwendet werden.

Die Treibersoftware ist für WINDOWS<sup>®</sup> nicht signiert, weshalb während der Installation eine Sicherheitswarnung erscheint. Diese muss so bestätigt werden, dass die Installation fortgesetzt und der Treiber trotzdem installiert wird.

> Markieren Sie den Eintrag "Software von einer Liste oder bestimmten Quelle installieren ..." und klicken Sie auf Weiter.

| Assistent für das Suchen neuer Hardware                                                                                                    |
|----------------------------------------------------------------------------------------------------|
| Mit diesem Assistenten können Sie Software für die folgende Hardwarekomponente installieren:         TR-USB-Modul         Image: Software Software Softwar |
| < <u>Zurück</u> <u>W</u> eiter > Abbrechen                                                                                                    |

- > Markieren Sie den Eintrag "Folgende Quelle ebenfalls durchsuchen:".
- Klicken Sie den Button Durchsuchen und wählen Sie den Ablageort der Treiber-Dateien aus. Hier als Beispiel C:\Programme\TRWinProg\USBDriver. Klicken Sie anschließend auf Weiter.

| sistent für          | das Suchen neuer Hardware                                                                                                    |
|----------------------|----------------------------------------------------------------------------------------------------|
| Wählen S             | e die Such- und Installationsoptionen.                                                                                                    |
| 🖲 Die                | se Quellen nach dem zutreffendsten Treiber durchsuchen                                                                                                    |
| Veru<br>einz<br>einb | venden Sie die Kontrollkästchen, um die Standardsuche zu erweitern oder<br>uschränken. Lokale Pfade und Wechselmedien sind in der Standardsuche mit<br>egriffen. Der zutreffendste Treiber wird installiert. |
| Г                    | Wechselmedien durchsuchen (Diskette, CD,)                                                                                                    |
| F                    | Eolgende Quelle ebenfalls durchsuchen:                                                                                                    |
| ~                    | C:\Programme\TRWinProg\USBDriver                                                                                                    |
| C <u>N</u> ic        | nt suchen, sondern den zu installierenden Treiber selbst wählen                                                                                                    |
| Ver<br>nich          | venden Sie diese Option, um einen Gerätetreiber aus einer Liste zu wählen. Es wird<br>t garantiert, dass der von Ihnen gewählte Treiber der Hardware am besten entspricht.                                   |
|                      |                                                                                                    |
|                      | < Zurück Weiter > Abbrechen                                                                                                    |

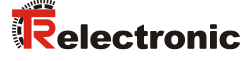

 $\succ \ Warnmeldung \ ignorieren \ und \ "Installation \ fortsetzen" \ klicken$ 

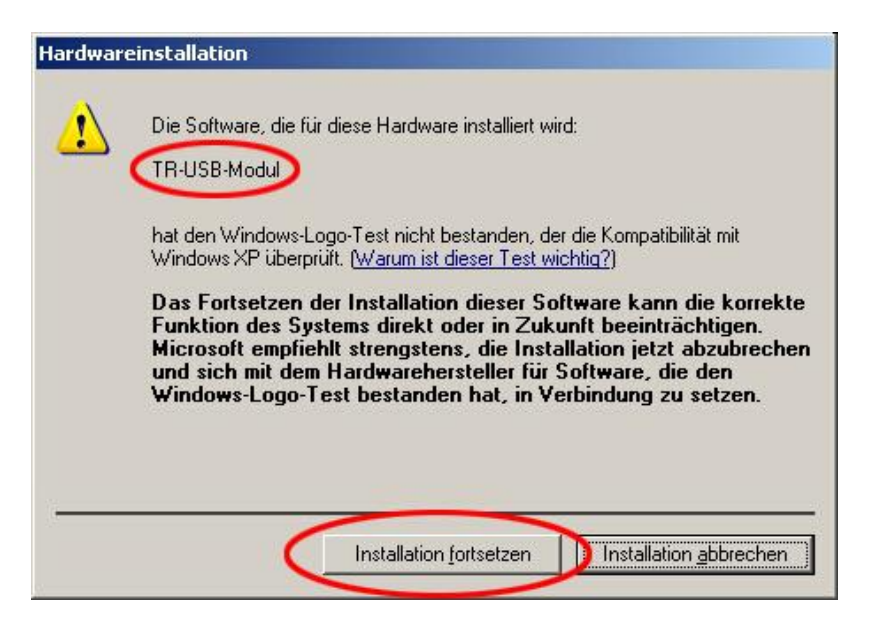

#### Installation fertig stellen

| Assistent für das Suchen neuer Hardware |                                                                                            |  |  |  |
|-----------------------------------------|--------------------------------------------------------------------------------------------|--|--|--|
|                                         | Fertigstellen des Assistenten<br>Die Software für die folgende Hardware wurde installiert: |  |  |  |
|                                         | Klicken Sie auf "Fertig stellen", um den Vorgang abzuschließen.                            |  |  |  |

Danach wird der Assistent für das Suchen neuer Hardware für den **Serial Port** erneut gestartet. Wenn dies nicht der Fall ist, muss im WINDOWS<sup>®</sup>-Gerätemanager für den COM-Port "TR-Serial-Adapter" der Treiber nochmals manuell installiert werden. Die Vorgehensweise ist jeweils die gleiche wie zuvor. Nach Abschluss der Installation ist der PC-Adapter funktionsfähig.

Wurden die Treiber ordnungsgemäß installiert, werden im "Geräte-Manager" zwei neue Einträge angezeigt:

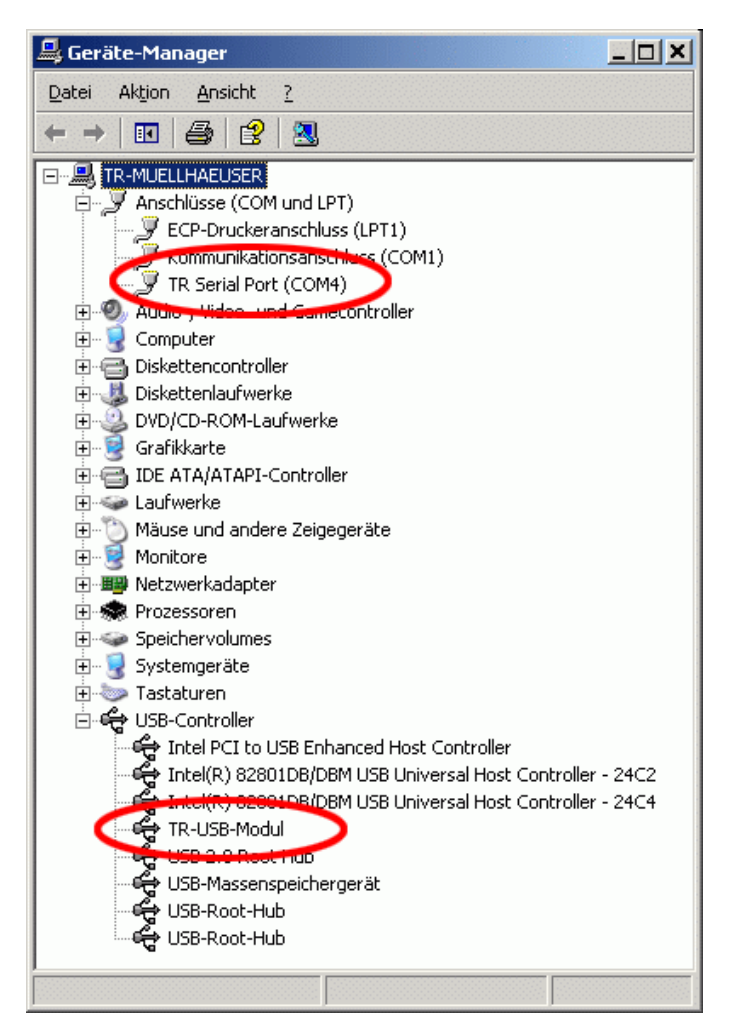

Die automatisch zugewiesene COM-Port Nummer kann mit Klick (rechte Maustaste) auf den Eintrag auch geändert werden. Es sind nur die Port-Nummern COM1 ... COM9 zulässig!

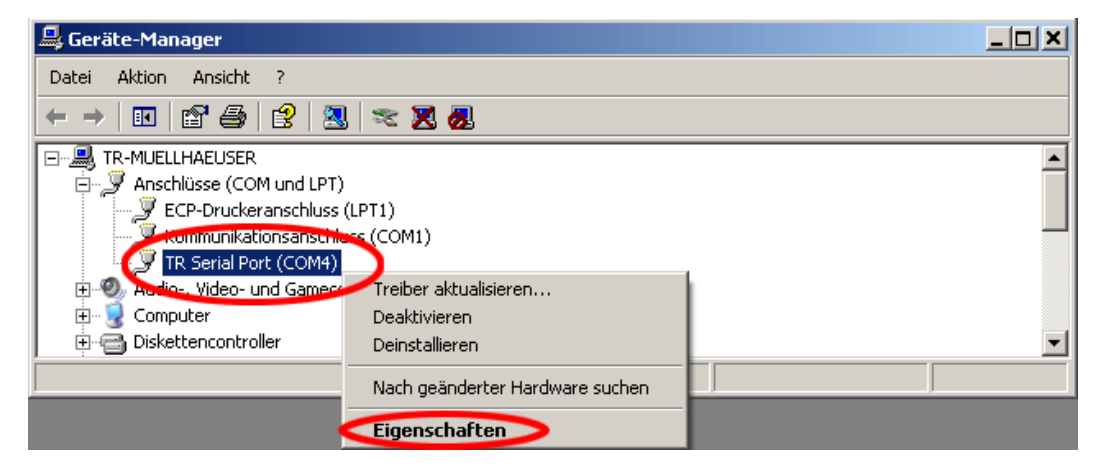

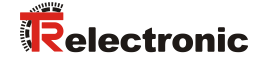

## 6 Programmierung

#### 6.1 Default-Einstellungen

Bei Auslieferung sind folgende Parameter voreingestellt:

- Richtungssteuerung: Protokoll-typisch (durch Adapter)
- Protokoll-Typ: TRWinProg
- Baudrate: 9600 Baud

Wenn der PC-Adapter unter TRWinProg eingesetzt werden soll, muss keine Programmierung des PC-Adapters vorgenommen werden.

Für den Einsatz unter

- EPROGW32 oder
- LTProg

muss der Protokoll-Typ und eventuell die Baudrate angepasst werden. Im Folgenden werden die Programmiermöglichkeiten unter TRWinProg aufgezeigt.

#### 6.2 Voraussetzungen

Der PC-Adapter lässt sich nur über die Programmiersoftware TRWinProg programmieren. Zur Programmierung muss TRWinProg deshalb bereits auf dem PC installiert sein. Ist dies nicht der Fall, können das Programm und die Programm-Dokumentation von der Software- und Support-DVD downgeloadet werden:

"Deutsch --> Download nach Soft-Nr. --> 490-00416"

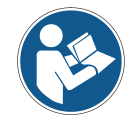

Damit der PC-Adapter durch TRWinProg erkannt wird, **dürfen kein Steckernetzteil und kein Mess-System** am PC-Adapter angeschlossen sein. Es darf lediglich eine Verbindung über das USB-Kabel zum PC hergestellt werden!

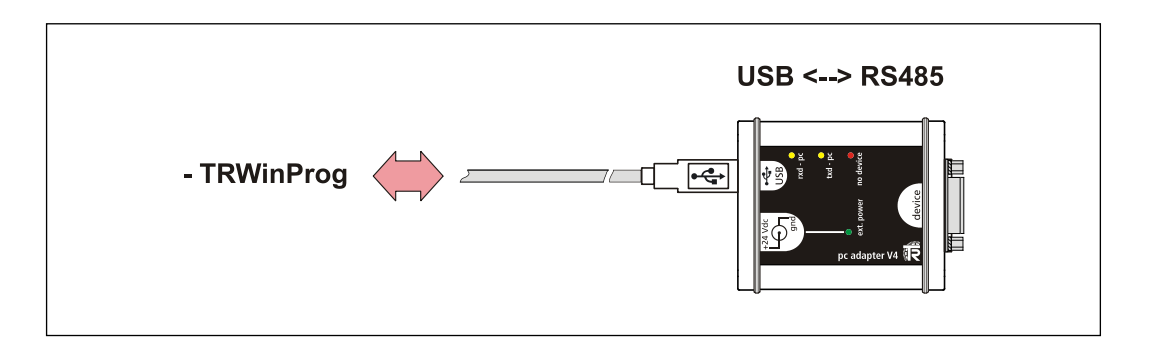

#### 6.2.1 Grundeinstellungen

- > TRWinProg auf dem PC starten und im Menü "Extra --> Global" auswählen.
- Die Schaltfläche rechts im Fenster bei "CommPort" anwählen um die seriellen Schnittstellen anzuzeigen.
- Den "TR Serial Port" mit einem Doppelklick der linken Maustaste auswählen. Die CommPort-Nummer muss gegebenenfalls bestätigt werden und erscheint dann in der Fensteroberfläche. Sollte der entsprechende Port schon aktiv sein, kann der Port nicht erneut gewählt werden, in diesem Fall muss dieses Fenster geschlossen und das Fenster "Global" erneut geöffnet werden.
- Im Drop-Down-Menü unter "Comm-DLL : TRWPDLL" den "TR USB-Adapter" auswählen.

| Global                                                            | X          |
|-------------------------------------------------------------------|------------|
| COM3 COM3                                                         | P          |
| GER GER                                                           |            |
| Comm DLL - HWPDLL<br>TR USB-Adapter   DLL-Option : TR U           | SB-Adapter |
| Optionsdatei<br>✓ Optionsdatei automatisch laden<br><u>D</u> atei |            |
|                                                                   | Speichern  |

- Um die Einstellungen zu sichern, muss die "Speichern"-Schaltfläche betätigt und anschließend mit der dann erscheinenden "OK"-Schaltfläche bestätigt werden.
- Der PC-Adapter kann nun mittels der "Offline <--> Online"-Schaltfläche serbunden werden.

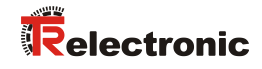

## 6.3 Grundparameter

## 6.3.1 Richtungs-Steuerung

| Auswahl                              | Beschreibung                                                                                                    | Default |
|--------------------------------------|----------------------------------------------------------------------------------------------------|---------|
| Original<br>(durch PC)               | <ul> <li>Die Richtungssteuerung der RS485-Schnittstelle wird durch die Steuersignale der seriellen PC-Schnittstelle vorgenommen. Das eingestellte Protokoll unter <i>Protokoll-Typ</i> wird dabei ignoriert. Der Protokoll-Typ wird im Online-Betrieb automatisch durch die aktive Programmiersoftware</li> <li>TRWinProg</li> <li>EPROGW32 oder</li> <li>LTProg</li> <li>erkannt. Bedingt durch die PC-Hardware können Timing-Probleme auftreten. Dieser Betrieb ist daher nicht zu empfehlen.</li> </ul> |         |
| Protokoll-typisch<br>(durch Adapter) | Die Richtungssteuerung der RS485-Schnittstelle wird<br>durch den PC-Adapter selbst vorgenommen. Jedoch<br>muss, der Programmiersoftware entsprechend, der<br>richtige Protokoll-Typ eingestellt werden. Bei einer<br>falschen Einstellung kann im Online-Betrieb keine<br>Verbindung aufgebaut werden.                                                                                                    | X       |

#### 6.3.2 Protokoll-Typ

| Auswahl                          | Beschreibung                                                                                                    | Default |
|----------------------------------|----------------------------------------------------------------------------------------------------|---------|
| TRWinProg                        | Wurde unter <i>Richtungs-Steuerung</i> die Auswahl<br><i>Protokoll-typisch</i> ausgewählt, wird der PC-<br>Adapter mit dieser Einstellung auf die TRWinProg-<br>Kommunikation voreingestellt. Das zu programmie-<br>rende Mess-System muss TRWinProg-kompatibel sein.                                                 | x       |
| EPROG                            | Wurde unter <i>Richtungs-Steuerung</i> die Auswahl<br><i>Protokoll-typisch</i> ausgewählt, wird der PC-<br>Adapter mit dieser Einstellung auf die EPROG-Kom-<br>munikation voreingestellt. Das zu programmierende<br>Mess-System muss EPROG-kompatibel sein. Siehe<br>auch Kurzanleitung - EPROGW32: TR-E-TI-DGB-0096 |         |
| LTProg                           | Wurde unter Richtungs-Steuerung die Auswahl<br>Protokoll-typisch ausgewählt, wird der PC-<br>Adapter mit dieser Einstellung auf die LTProg-Kommu-<br>nikation voreingestellt. Das zu programmierende Mess-<br>System muss LTProg-kompatibel sein.                                                                     |         |
| Mithoer-Betrieb<br>(nur Empfang) | Für interne Protokollierungen                                                                                                    |         |

#### 6.3.3 Baudrate

| Auswah | l    | Beschreibung                                               | Default |
|--------|------|------------------------------------------------------------|---------|
| 9600   | Baud | Übertragungsgeschwindigkeit PC-Adapter <> PC<br>9600 Bit/s | x       |
| 19200  | Baud | Übertragungsgeschwindigkeit PC-Adapter <> PC 19200 Bit/s   |         |
| 38400  | Baud | Übertragungsgeschwindigkeit PC-Adapter <> PC 38400 Bit/s   |         |
| 57600  | Baud | Übertragungsgeschwindigkeit PC-Adapter <> PC 57600 Bit/s   |         |
| 115200 | Baud | Übertragungsgeschwindigkeit PC-Adapter <> PC 115200 Bit/s  |         |
| 62500  | Baud | Übertragungsgeschwindigkeit PC-Adapter <> PC 62500 Bit/s   |         |

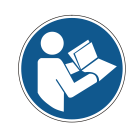

Beim Übertragen der Daten an den PC-Adapter wird überprüft, ob die eingestellte Baudrate durch den ausgewählten Protokoll-Typ auch unterstützt wird. Konflikte werden über eine entsprechende Fehlermeldung angezeigt.

## 6.3.4 Ausgang Schnittstelle

| Auswahl        | Beschreibung                                                        | Default |
|----------------|---------------------------------------------------------------------|---------|
| RS485          | Die Übertragung wird mittels einer RS485-Schnittstelle realisiert.  | x       |
| K-Line-Treiber | Die Übertragung wird mittels einer K-Line-Schnittstelle realisiert. |         |

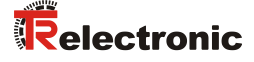

## 7 Geräte-Anbindung

Zur Geräte-Anbindung stehen unterschiedliche Schaltschrankmodule zur Verfügung. Die 15-pol. SUB-D Buchse dient für den Anschluss des PC-Adapters.

| Bestell-Nr.: | Beschreibung                                                                                         |  |
|--------------|----------------------------------------------------------------------------------------------------|--|
| 490-00101    | PT-6<br>Standard Schaltschrankmodul mit 6<br>Schraubklemmen.                                         |  |
| 490-00107    | PT-6N<br>Schaltschrankmodul mit 6 Schraubklemmen<br>und Leitungsabschluss der<br>Programmiersignale. |  |
| 490-00105    | PT-15/2<br>Schaltschrankmodul mit 2 x 16-pol.<br>Klemmblöcken                                        |  |

#### Anschluss-Schema mit Steckernetzteil

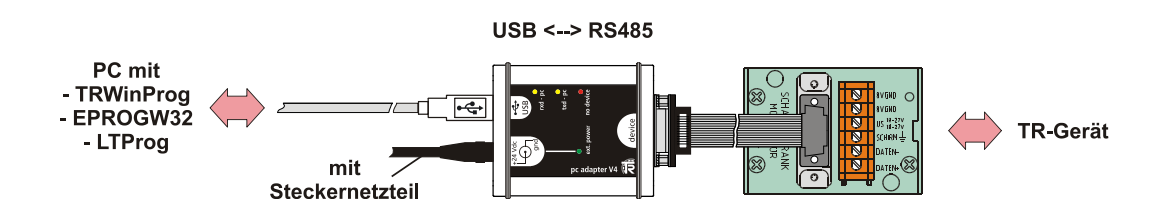

Anschluss-Schema ohne Steckernetzteil

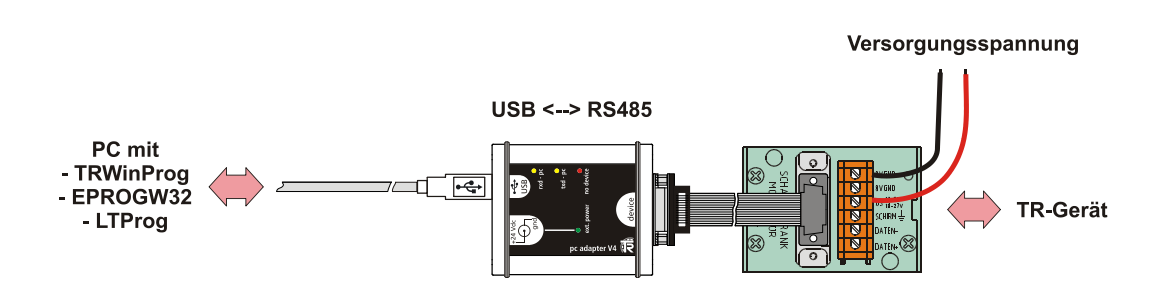

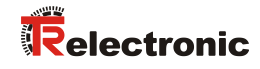

# **User Manual**

# **USB PC adapter V4**

#### **TR-Electronic GmbH**

D-78647 Trossingen Eglishalde 6 Tel.: (0049) 07425/228-0 Fax: (0049) 07425/228-33 email: info@tr-electronic.de http://www.tr-electronic.de

#### **Copyright protection**

This Manual, including the illustrations contained therein, is subject to copyright protection. Use of this Manual by third parties in contravention of copyright regulations is not permitted. Reproduction, translation as well as electronic and photographic archiving and modification require the written content of the manufacturer. Violations shall be subject to claims for damages.

#### Subject to modifications

The right to make any changes in the interest of technical progress is reserved.

#### **Document information**

Release date / Rev. date: Document / Rev. no.: File name: Author: 12/01/2014 TR - E - TI - DGB - 0074 - 05 TR-E-TI-DGB-0074-05.docx MÜJ

#### Font styles

*Italic* or **bold** font styles are used for the title of a document or are used for highlighting.

Courier font displays text, which is visible on the display or screen and software menu selections.

" < > " indicates keys on your computer keyboard (such as <RETURN>).

#### **Brand names**

Named Products, Names and Logos exclusively serve for information purposes and can be registered trade marks of their respective owners, without a special marking within the document.

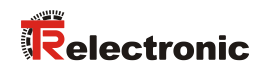

## Contents

| Contents 21                                      |
|--------------------------------------------------|
| Revision index                                   |
| 1 General information 23                         |
| 2 Definition of symbols and instructions23       |
| 3 Package contents 24                            |
| 4 Hardware description 25                        |
| 4.1 Pin assignment, 15-pol. D-SUB 25             |
| 4.2 Status LEDs                                  |
| 4.3 Switch-over the device-supply                |
| 4.4 Dimensions                                   |
| 5 Installation of the USB and COM port driver 27 |
| 6 Programming                                    |
| 6.1 Default settings                             |
| 6.2 Requirements                                 |
| 6.2.1 Basic settings 32                          |
| 6.3 Basic parameter                              |
| 6.3.1 Direction-Controlling 33                   |
| 6.3.2 Protocol-Type                              |
| 6.3.3 Baud rate                                  |
| 6.3.4 Output serial line                         |
| 7 Device connection                              |

# **Revision index**

| Revision                                                                                                    | Date     | Index |
|----------------------------------------------------------------------------------------------------|----------|-------|
| First release                                                                                                 | 06/13/07 | 00    |
| EPROG version V1.0.1.4> V1.0.3.4                                                                              | 06/22/07 | 01    |
| Detection of the PC adapter only possible, if no Plug Power Supply Unit and no measuring system are connected | 02/03/12 | 02    |
| Windows <sup>®</sup> 7 32bit/64bit                                                                            | 03/14/12 | 03    |
| <ul> <li>Requirements for the programming edited</li> <li>General changes</li> </ul>                          | 12/06/13 | 04    |
| New design                                                                                                    | 12/01/14 | 00    |

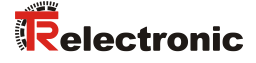

## **1** General information

The USB PC adapter V4 is used for communication between PC – USB interface and TR-devices with RS485 interface. The programming of the program-specific protocol occurs with the programming software "TRWinProg".

The PC adapter is supported by the following PC programs:

| • | TRWinProg V3.42 or later,   | Soft-No.: 490-00416 |
|---|-----------------------------|---------------------|
| • | EPROGW32 V1.0.3.4 or later, | Soft-No.: 490-00418 |

• LTProg, Soft-No.: 490-00415

At the installation first an **USB-Modul** driver and then an **USB Serial Port** driver will be installed. The COM Port is created thereby as a virtual interface. The PC adapter is used PC-internally therefore like a normal COM interface.

#### System Requirements

- IBM compatible PC
- DVD-ROM Drive
- One available USB interface
- Windows 98SE<sup>®</sup>/Me<sup>®</sup> or Windows NT 4<sup>®</sup> / 2000<sup>®</sup> / XP<sup>®</sup> / 7<sup>®</sup> 32bit / 7<sup>®</sup> 64bit

## 2 Definition of symbols and instructions

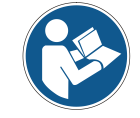

indicates important information's or features and application tips for the product used.

# 3 Package contents

| • Plastic case,<br>with the following components:                                                                                                    |                                                                                                    |
|----------------------------------------------------------------------------------------------------|----------------------------------------------------------------------------------------------------|
| <ul> <li>USB PC adapter V4<br/>Conversion USB &lt;&gt; RS485</li> </ul>                                                                                                    |                                                                                                    |
| <ul> <li>USB cable 1.00 m<br/>Connection cable between<br/>PC adapter and PC</li> </ul>                                                                                                    |                                                                                                    |
| <ul> <li>Flat ribbon cable 1.30 m<br/>Connection cable between<br/>PC adapter and TR switch cabinet module<br/>(15-pol. SUB-D female/male)</li> </ul>                                                      |                                                                                                    |
| <ul> <li>Plug Power Supply Unit 24 V DC, 1A<br/>The connected device can be supplied via<br/>the PC adapter</li> </ul>                                                                                     |                                                                                                    |
| <ul> <li>Software- and Support-DVD</li> <li>USB driver, Soft-No.: 490-00421</li> <li>TRWinProg, Soft-No.: 490-00416</li> <li>EPROGW32, Soft-No.: 490-00418</li> <li>LTProg, Soft-No.: 490-00415</li> </ul> | We want of the second second secon |
| <ul> <li>Installation Guide<br/>TR-E-TI-DGB-0074, German/English</li> </ul>                                                                                                    |                                                                                                    |

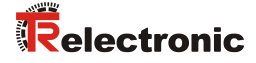

## 4 Hardware description

## 4.1 Pin assignment, 15-pol. D-SUB

#### 15-pol. D-SUB male connector

| Pin    | Signal                                                         |                              |  |
|--------|----------------------------------------------------------------|------------------------------|--|
| 1      | RS-485 –                                                       |                              |  |
| 2      | RS-485 +                                                       |                              |  |
| 3 – 6  | N.C.                                                           |                              |  |
| 7      | internal connected to pin 14 (PT switching output for TA-Mini) |                              |  |
| 8 – 13 | N.C.                                                           |                              |  |
| 14     | Supply voltage_OUT, 24 V DC                                    | if Plug Power Supply Unit is |  |
| 15     | Supply voltage_OUT, 0V                                         | connected to the PC adapter  |  |

#### 4.2 Status LEDs

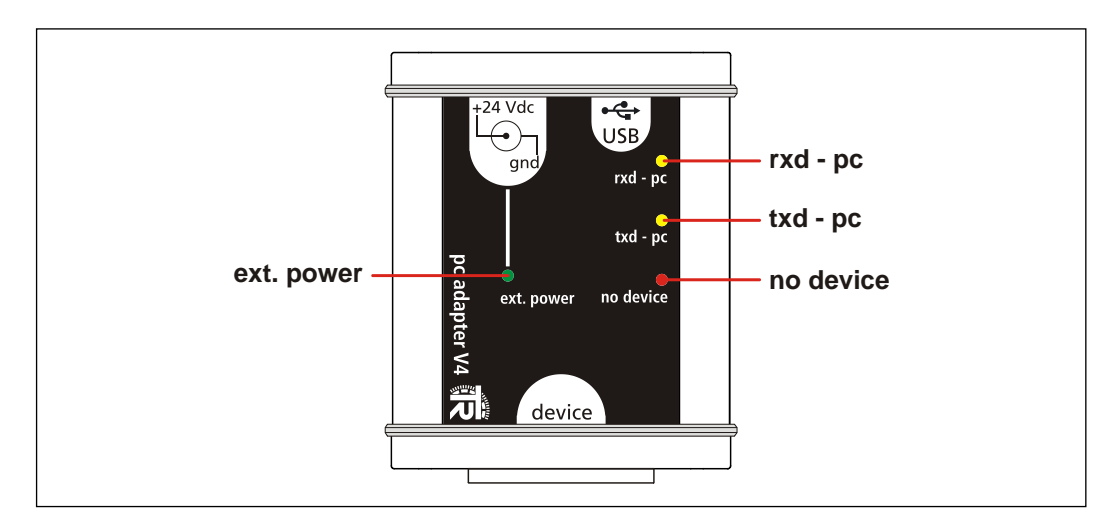

#### • LED ext. power: lights up green,

if the Plug Power Supply Unit is connected at the +24 Vdc input of the PC adapter and an USB connection to the PC is established. A measuring system which is connected to the PC adapter can be supplied over the 15-pol. D-SUB connector. If a connection with

- TRWinProg,
- EPROGW32 or
- LTProg,

exists, in online operation the connected measuring system is detected. Programming's refer to the measuring system.

- LED *rxd pc*: lights up yellow, if data are received
- LED *txd pc*: lights up yellow, if data are sent
- LED *no device*: lights up red, if the Plug Power Supply Unit is *not* connected at the +24 Vdc input of the PC adapter. A measuring system which is connected to the PC adapter must be supplied separately.

## 4.3 Switch-over the device-supply

• Plug Power Supply Unit not connected to the PC adapter

- The measuring system must be supplied separately with voltage.

 Plug Power Supply Unit connected to the PC adapter

- The measuring system is supplied via the PC adapter with voltage.

#### 4.4 Dimensions

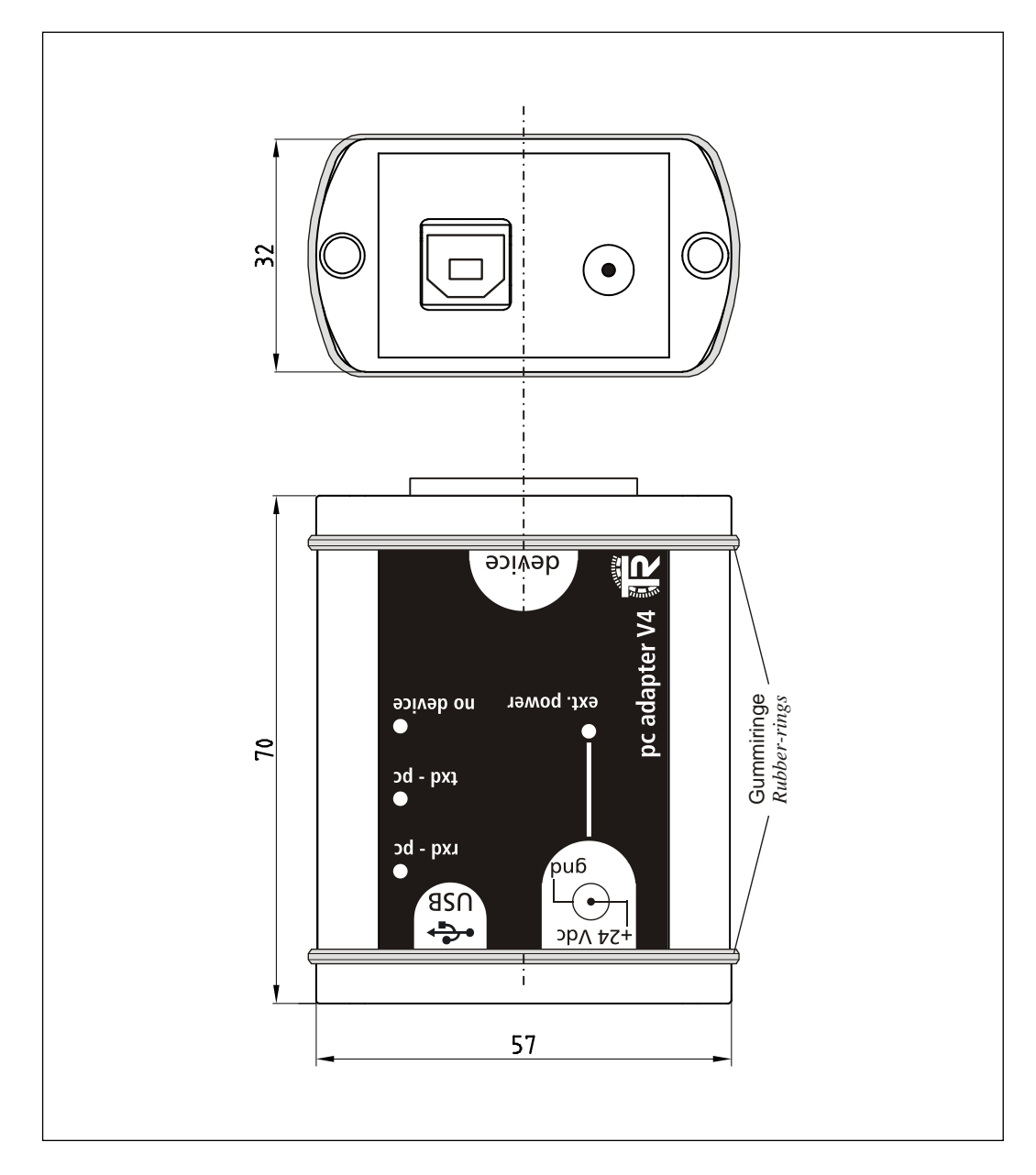

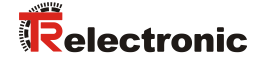

## **5** Installation of the USB and COM port driver

For the installation first the appropriate driver files are used. For this there are two alternatives:

- 1. The driver files are on the Software- and Support-DVD under the folder structure "English --> Download according to Soft-No. --> 490-00421". From there the driver files can be copied and extracted locally on the hard disk.
- 2. If the program TRWinProg is already installed, the driver files are already on the hard disk in the directory "...\TRWinProg\USBDriver"

In the process of the installation then the appropriate file location of the driver files must be indicated.

First the PC adapter is to be connected about the USB cable with the PC, for this the PC must be in operation. **Type A** is connected into the PC and **Type B** into the PC adapter.

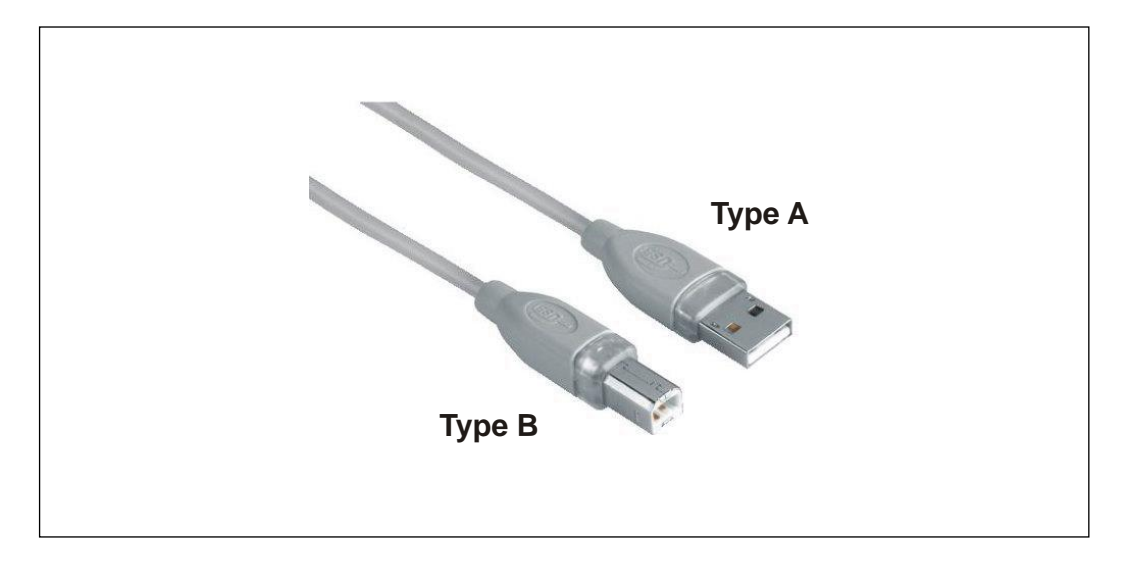

After establishing of the connection the *Found New Hardware Wizard* is started automatically. If this is not the case, the driver software of the device must be installed manually by means of the WINDOWS<sup>®</sup> device manager. To install the driver software click on "*TR-Serial-Adapter*" with the right mouse button and select then the entry "*Update Driver...*".

As example in the following the installation steps under WINDOWS<sup>®</sup> XP are presented. In case of other WINDOWS<sup>®</sup> versions the window contents for the hardware installation can be different. Please follow the installation steps in the same way.

Only the drivers saved on the computer have to be used for the driver software installation. The automatic search for driver software in the internet should not be used therefore.

The driver software is not signed for Windows<sup>®</sup>. Thus during the installation a security warning appears and must be confirmed so that the installation is continued and the driver software nevertheless is installed.

Select "Install from a list or specific location (Advanced)" and click Next to continue.

| Found New Hardware Wizard |                                                                                                    |  |
|---------------------------|----------------------------------------------------------------------------------------------------|--|
|                           | Welcome to the Found New<br>Hardware Wizard<br>This wizard helps you install software for:<br>TR-USB-Modul<br>If your hardware came with an installation CD<br>or floppy disk, insert it now.<br>What do you want the wizard to do?<br>Unstall the software automatically (Recompended)<br>Install the software automatically (Recompended)<br>Install from a list or specific location (Advanced)<br>Click Next to continue. |  |
|                           | < Back Next > Cancel                                                                                                    |  |

- > Select "Include this location in the search:".
- Click the Browse Button and select the location of the driver files. For example C: \Program\TRWinProg\USBDriver. Click Next to continue.

| Found New Hardware Wizard                                                                                                    |
|----------------------------------------------------------------------------------------------------|
| Please choose your search and installation options.                                                                                                    |
| Search for the best driver in these locations.<br>Use the check boxes below to limit or expand the default search, which includes local paths and removable media. The best driver found will be installed. |
| <ul> <li>✓ Include this location in the search:</li> <li>C:\Program\TR\VinProg\USBDriver</li> <li>✓ Browse</li> <li>O Don't search. I will choose the driver to install.</li> </ul>                         |
| Choose this option to select the device driver from a list. Windows does not guarantee that<br>the driver you choose will be the best match for your hardware.                                              |
| < <u>B</u> ack <u>N</u> ext > Cancel                                                                                                    |

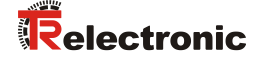

> Ignore the warning message and click "Continue Anyway"

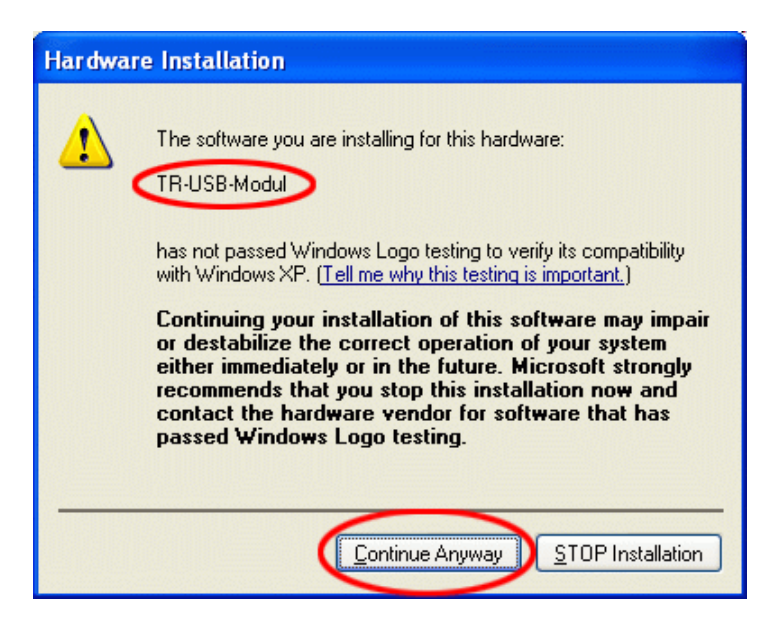

#### Completion of the Installation

| Found New Hardware Wizard |                                                                                                    |  |
|---------------------------|----------------------------------------------------------------------------------------------------|--|
|                           | Completing the Found New<br>Hardware Wizard<br>The wizard has finished installing the software for: |  |
|                           | < Back Finish Cancel                                                                                |  |

After this the *Found New Hardware Wizard* is started again for the *Serial Port*. If this is not the case, the driver software of COM port "*TR-Serial-Adapter*" must be installed manually again by means of the WINDOWS<sup>®</sup> device manager. The proceeding is the same as before. After finishing of the installation the PC adapter is functional.

If the USB-drivers were installed correctly, two new entries are displayed in the "Device Manager":

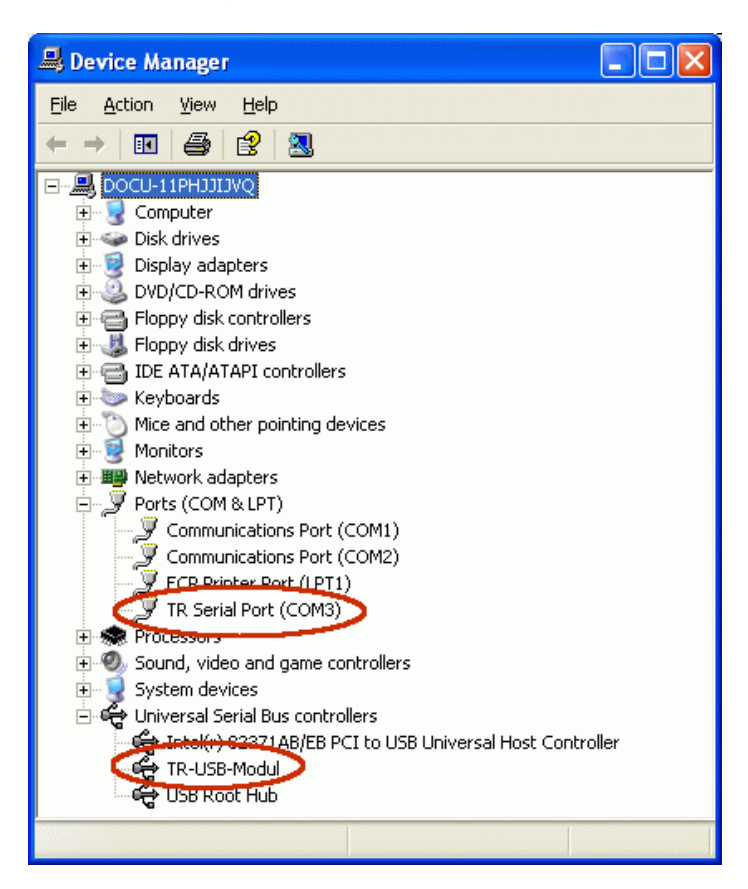

About the context menu (Right-click onto the entry) --> *Properties*, the Port number also can be changed. Only the port numbers COM1 ... COM9 are allowed!

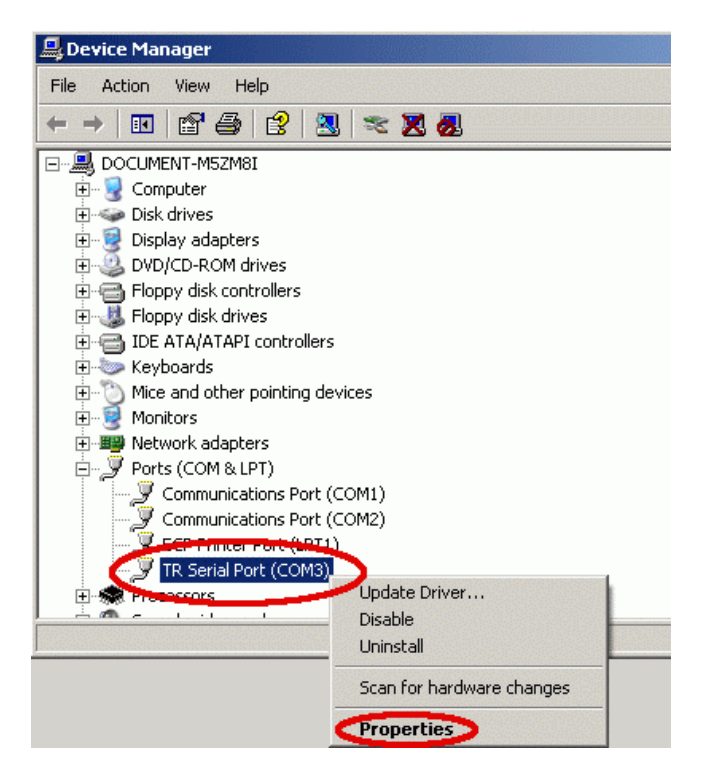

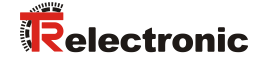

## 6 Programming

#### 6.1 Default settings

In case of delivery the following parameters are preset:

- Direction-Controlling: Protocol typically (Adapter controlled)
- Protocol-Type: TRWinProg
- Baud rate: 9600 Baud

If the PC adapter shall be operated under TRWinProg, no programming of the PC adapter is necessary.

For the operation under

- EPROGW32 or
- LTProg

the protocol type and possibly the baud rate must be adjusted. In the following the programming possibilities under TRWinProg are presented.

#### 6.2 Requirements

The PC adapter can be programmed only about the programming software TRWinProg. Therefore, TRWinProg must already be installed on the PC for programming. If this is not the case, the program and the program documentation can be downloaded from the Software- and Support-DVD:

"English --> Download according to Soft-No. --> 490-00416"

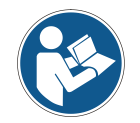

So that the PC adapter is detected by TRWinProg, **no Plug Power Supply Unit and no measuring system** at the PC adapter must be connected. Only a connection about the USB-cable to the PC must be established!

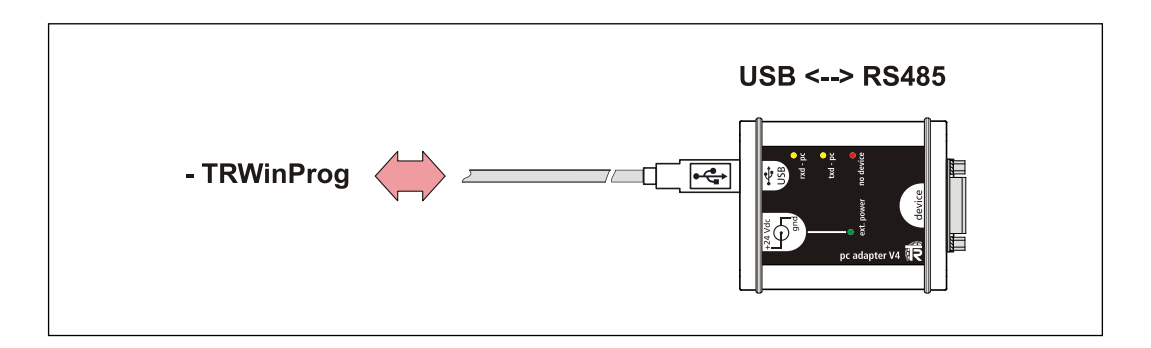

#### 6.2.1 Basic settings

- Start TRWinProg on the PC and select the menu "*Extra --> Global*".
- Select the button right hand in the window at "CommPort" to show the serial COM ports.
- Choose the "TR Serial Port" with a double click on the left mouse button. The CommPort number eventually must be confirmed and is displayed then in the window. If the depending port is already active, the port can't be selected again. In this case, this window must be closed and the window "Global" must be opened again.
- The CommPort number eventualy must be confirmed and is displayed then in the window.
- Select the "TR USB-Adapter" in the drop-down menu at "Comm-DLL : TRWPDLL".

| Global                                               | ×           |
|------------------------------------------------------|-------------|
| Coma COM3                                            | 2<br>D      |
| ENG ENG                                              |             |
| Comm DLL HWPDLL<br>TR USB-Adapter  DLL-Option : TR U | ISB-Adapter |
| Optionfile<br>Optionfile automatic load<br>File      |             |
|                                                      | Save        |

- ➤ To save the settings you have to press the "save" button and confirm the appearing "OK" button.
- ➤ With the "Offline <--> Online" button <sup>I</sup> the PC-Adapter now can be connected.

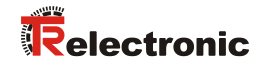

## 6.3 Basic parameter

## 6.3.1 Direction-Controlling

| Selection                                  | Description                                                                                                    | Default |
|--------------------------------------------|----------------------------------------------------------------------------------------------------|---------|
| Original<br>(PC-controlled)                | The direction controlling of the RS485 interface is<br>performed by the control signals of the serial PC<br>interface. In this connection, the adjusted protocol<br>under <i>Protocol-Type</i> is ignored. In the online<br>operation the type of protocol is recognized<br>automatically by the active programming software<br>• TRWinProg<br>• EPROGW32 or<br>• LTProg<br>Due to the PC hardware timing problems can occur.<br>Therefore this operation is not recommended. |         |
| Protocol-typically<br>(Adapter-controlled) | The direction controlling of the RS485 interface is<br>performed by the PC adapter. However, according to<br>the programming software the correct protocol type<br>must be adjusted. If the setting is not correct, no<br>connection can be established in the online operation.                                                                                                    | х       |

## 6.3.2 Protocol-Type

| Selection                       | Description                                                                                                    | Default |
|---------------------------------|----------------------------------------------------------------------------------------------------|---------|
| TRWinProg                       | If the selection <i>Protocol-typically</i> was selected in<br>the section <i>Direction-Controlling</i> , with this<br>setting the PC adapter is preset to TRWinProg-<br>communication. The measuring system, which is to be<br>programmed, must be TRWinProg-compatible.                                                    | x       |
| EPROG                           | If the selection <i>Protocol-typically</i> was selected in<br>the section <i>Direction-Controlling</i> , with this<br>setting the PC adapter is preset to EPROG-<br>communication. The measuring system, which is to be<br>programmed, must be EPROG-compatible. See also<br>Quick Start Guide - EPROGW32: TR-E-TI-DGB-0096 |         |
| LTProg                          | If the selection <i>Protocol-typically</i> was selected in<br>the section <i>Direction-Controlling</i> , with this<br>setting the PC adapter is preset to LTProg-<br>communication. The measuring system, which is to be<br>programmed, must be LTprog-compatible.                                                          |         |
| Listen-Mode<br>(receiving only) | For internal loggings                                                                                                    |         |

#### 6.3.3 Baud rate

| Selection |      | Description                                  | Default |
|-----------|------|----------------------------------------------|---------|
| 9600      | Baud | Transfer rate PC adapter <> PC: 9600 bit/s   | x       |
| 19200     | Baud | Transfer rate PC adapter <> PC: 19200 bit/s  |         |
| 38400     | Baud | Transfer rate PC adapter <> PC: 38400 bit/s  |         |
| 57600     | Baud | Transfer rate PC adapter <> PC: 57600 bit/s  |         |
| 115200    | Baud | Transfer rate PC adapter <> PC: 115200 bit/s |         |
| 62500     | Baud | Transfer rate PC adapter <> PC: 62500 bit/s  |         |

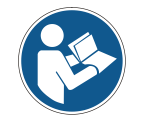

When transferring the data to the PC adapter, it is checked, whether the adjusted baud rate is also supported by the selected Protocol-Type.

## 6.3.4 Output serial line

| Selection     | Description                                                          | Default |
|---------------|----------------------------------------------------------------------|---------|
| RS485         | The data transmission is carried out by means of a RS485 interface.  | х       |
| K-Line-Driver | The data transmission is carried out by means of a K-Line interface. |         |

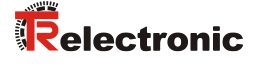

## 7 Device connection

For device connection different switch cabinet modules are available. The 15-pol. D-SUB female connector serves for the connection of the PC adapter.

| Order-No.: | Description                                                                                                  |  |
|------------|----------------------------------------------------------------------------------------------------|--|
| 490-00101  | PT-6<br>Standard switch cabinet module with 6<br>screw terminals.                                            |  |
| 490-00107  | PT-6N<br>Switch cabinet module with 6 screw<br>terminals and line termination of the<br>programming signals. |  |
| 490-00105  | PT-15/2<br>Switch cabinet module with 2 x 16-pol.<br>terminal blocks                                         |  |

#### Connection schematic with Plug Power Supply Unit

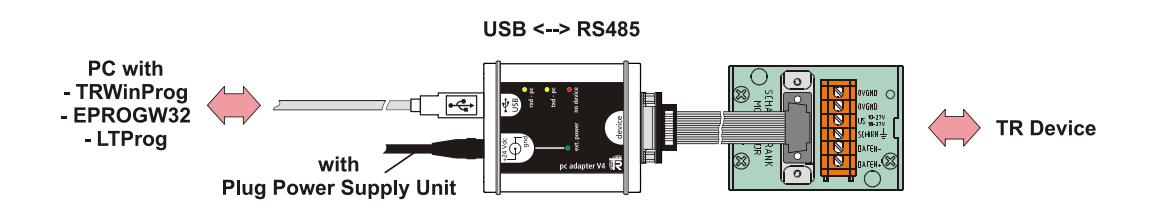

#### **Connection schematic without Plug Power Supply Unit**

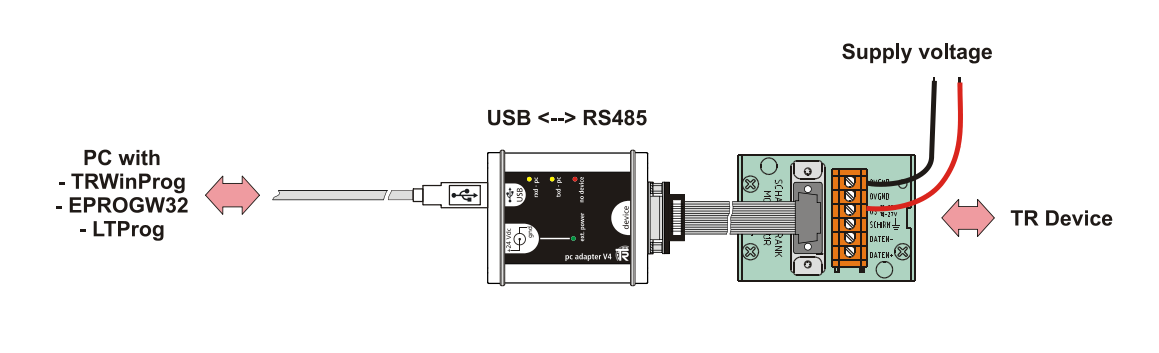